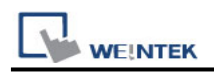

# Siemens S7-300

Supported Series: Siemens S7-300 series PLC with PC Adapter Website: <u>https://www.siemens.com/global/en.html</u>

## HMI Setting:

| Parameters   | Recommended   | Options    | Notes                            |
|--------------|---------------|------------|----------------------------------|
| PLC type     | SIEMENS S7-30 | 0          |                                  |
| PLC I/F      | RS232         |            |                                  |
| Baud rate    | 19200         | 9600,19200 |                                  |
| Data bits    | 8             |            |                                  |
| Parity       | Odd           |            |                                  |
| Stop bits    | 1             |            |                                  |
| PLC sta. no. | 2             |            | Must be same as the PLC setting. |

### **Device Address:**

| Bit/Word | Device type         | Format      | Range           | Memo                         |
|----------|---------------------|-------------|-----------------|------------------------------|
| В        | I                   | DDDDo       | 0 ~ 40957       | Input (I)                    |
| В        | Q                   | DDDDo       | 0 ~ 40957       | Output (O)                   |
| В        | М                   | DDDDo       | 0 ~ 40957       | Bit Memory                   |
| В        | DBnBit              | FFFFFDDDDo  | 0 ~ 6553599997  | Data Register Bit            |
| В        | DBxBit              | FFFFFDDDDDo | 0 ~ 10700655327 |                              |
| В        | DB1Bit ~<br>DB99Bit | DDDDDo      | 0 ~ 655327      |                              |
| W        | IW                  | DDDD        | 0 ~ 4095        | Input (I)                    |
| W        | QW                  | DDDD        | 0 ~ 4095        | Output (O)                   |
| W        | MW                  | DDDD        | 0 ~ 4095        | Bit Memory                   |
| DW       | MD                  | DDDD        | 0 ~ 4094        |                              |
| Byte     | MB                  | DDDD        | 0 ~ 4095        | Bit Memory Byte              |
| Byte     | DBBn                | FFFFFDDDD   | 0 ~ 655359999   | Data Register Byte           |
| Byte     | DBBx                | FFFFFDDDDD  | 0 ~ 1070065532  |                              |
| W        | DBx                 | FFFFFDDDDD  | 0 ~ 1070065532  |                              |
| W        | DBn                 | FFFFFDDDD   | 0 ~ 655359999   | Data Register (must be even) |
|          | DBDn                | FEEEDDDD    | 0 ~ 655350000   | Data Register Double Word    |
|          |                     |             | 0~000099999     | (must be even)               |
| DW       | DBDx                | FFFFFDDDDD  | 0 ~ 1070065532  |                              |
| W        | DBn_String          | FFFFFDDDD   | 0 ~ 655359999   |                              |

|          | WEINTEK PLC Connection Guide |            |                |                           |  |  |  |  |  |
|----------|------------------------------|------------|----------------|---------------------------|--|--|--|--|--|
| Bit/Word | Device type                  | Format     | Range          | Memo                      |  |  |  |  |  |
| W        | DBx_String                   | FFFFFDDDDD | 0 ~ 1070065532 |                           |  |  |  |  |  |
| W        | DBn_String1                  | FFFFDDDD   | 0 ~ 655359999  |                           |  |  |  |  |  |
| W        | DBx_String1                  | FFFFFDDDDD | 0 ~ 1070065532 |                           |  |  |  |  |  |
|          | DDDn String                  |            |                | Data Register Double Word |  |  |  |  |  |
| Dvv      | DBDN_String                  | FFFFDDDD   | 0~000099999    | (must be even)            |  |  |  |  |  |
| DW       | DBDx_String                  | FFFFFDDDDD | 0 ~ 1070065532 |                           |  |  |  |  |  |
| W        | DB1-DB99                     | DDDD       | 0 ~ 8192       | Data Register             |  |  |  |  |  |

\* Double word and floating point value must use DBDn device type.

## How to Import Tag:

SIEMENS STEP 7 program allows building files of user-defined tag (\*.dif file and \*.AWL file), and import these files in EasyBuilder8000/EasyBuilderPro -> System Parameter Settings. The following describes how to build and import these two types of files.

#### 1. Building \*.dif File

a · In "Symbols" create user-defined tag.

| SIM/                             | SIMATIC Manager - [312 C:\Program Files\Siemens\Step7\s7proj\312] |                      |                                    |              |      |     |              |           |             |
|----------------------------------|-------------------------------------------------------------------|----------------------|------------------------------------|--------------|------|-----|--------------|-----------|-------------|
| 🗿 File                           | Edit In                                                           | sert PL(             | : View                             | Options      | Wind | ow  | Help         |           |             |
| 🗅 🚔                              | 89                                                                | 7 X                  | è C                                | L 📩 🛛        | 2 2  | 6   |              |           | No Filter > |
| ⊡ <b>2)</b> :<br>⊡ <b>1</b><br>I | 812<br>■ M3<br>= • <b>■</b> CF<br>= • <b>■</b>                    | PU 312C<br>  S7 Prog | <mark>ram(3)</mark><br>rces<br>:ks | 🖻 Sou        | rces |     |              | Blocks    | Symbols     |
|                                  | Symbol Editor - [S7 Program(3) (Symbols) 312\M3\CPU 312C]         |                      |                                    |              |      |     |              |           |             |
|                                  |                                                                   |                      | <u></u> ж                          | <u>ا ه</u> ه | 5    | ρı. | All Sy       | mbols     | <u> </u>    |
|                                  | 1                                                                 | Status               | Symbo                              |              |      | Ad  | <u>dress</u> | Data type | Comment     |
|                                  | 2                                                                 |                      | IO.1                               |              |      | Ī   | 0.1          | BOOL      |             |
|                                  | 3                                                                 |                      | I0.2                               |              |      | Ī   | 0.2          | BOOL      |             |
|                                  | 4                                                                 |                      | IO.3                               |              |      | I   | 0.3          | BOOL      |             |
|                                  | 5                                                                 |                      | IO.4                               |              |      | Ι   | 0.4          | BOOL      |             |
|                                  | 6                                                                 |                      | IO.5                               |              |      | Ι   | 0.5          | BOOL      |             |
|                                  | 7                                                                 |                      | I0.6                               |              |      | Ι   | 0.6          | BOOL      |             |
|                                  | 8                                                                 |                      | I0.7                               |              |      | Ι   | 0.7          | BOOL      |             |

b Click **Export** to export the edited file and click **Save**.

| 🗟 Symbol Editor - [S7 Program(3) (Symbols) 312\M3\Cl                                                             | PU 312C]          |                                                                                                    |
|----------------------------------------------------------------------------------------------------|-------------------|----------------------------------------------------------------------------------------------------|
| Symbol Table Edit Insert View Options Window Help                                                                |                   | Export                                                                                                    |
| Cé Open<br>Close                                                                                                 | Ctrl+O<br>Ctrl+F4 | Save in: 🞯 Desktop 💽 🔶 💼 📸 📰 -                                                                                                    |
| Save                                                                                                    | Ctrl+S            | My Documents     Computer     My Computer     My Computer     Normal Sector (2)                                                                                      |
| Import                                                                                                    |                   | Grey 706     Grey 706     Grey 706     Grey 706     Grey 706     Grey 706     Grey 706     Grey 706     Grey 707     Grey 707     Grey 707     Grey 707     Grey 707 |
| Print<br>Print Preview                                                                                           | Ctrl+P            | EBproV500                                                                                                    |
| Page Setup                                                                                                    |                   | File name: PLC_Tag.dit I Save                                                                                                    |
| 2 CPU315_2DP_PN\SIMATIC 300\CPU 315-2 PN/DP\\Symbols     3 CPU315_2DP_PN\SIMATIC 300(3)\CPU 315-2 PN/DP\\Symbols |                   | Save as type: Data Interchange Format (*.DIF)                                                                                                    |
| 4 CPU315_2DP_PN\SIMATIC 300(2)\CPU 315-2 PN/DP\\Symbols     Exit                                                 | Alt+F4            |                                                                                                    |

#### 2. Building \*.AWF File

a > In **Blocks** create items as shown below:

| ⊟-∰) 312<br>⊡-∭ M3 | System data<br>DB4                                    | <ul> <li>OB1</li> <li>DB5</li> </ul>                  | 🖬 DB1<br>🖬 DB6               | <ul> <li>DB2</li> <li>DB7</li> </ul> | 🚍 DB3<br>🚍 DB8               |
|--------------------|-------------------------------------------------------|-------------------------------------------------------|------------------------------|--------------------------------------|------------------------------|
| Sources            | DB10<br>DB20<br>DB42<br>DB51                          | DB11<br>DB30<br>DB43<br>DB52                          | DB14<br>DB32<br>DB44<br>DB53 | DB16<br>DB40<br>DB45<br>DB55         | DB13<br>DB41<br>DB50<br>DB50 |
|                    | <ul> <li>DB64</li> <li>DB98</li> <li>DB111</li> </ul> | <ul> <li>DB70</li> <li>DB99</li> <li>DB120</li> </ul> | 🕞 DB80<br>😭 DB100            | 🕞 DB85<br>😭 DB101                    | 🖨 DB90<br>😭 DB110            |

b • Open LAD/STL, FBD – Programming S7 Blocks, click File -> Generate Source.

| 🛅 STEP 7                       | • | 🛅 NCM 57 🛛 🕨 🕨                          | IN LAD/STL/ERD : Program blocks |
|--------------------------------|---|-----------------------------------------|---------------------------------|
| m STEP 7-MicroWIN V4.0.6.35    | • | Configure SIMATIC Workspace             | File View Ontions Help          |
| 🛅 TD Keypad Designer V1.0.6.35 | • | 57 Converting S5 Files                  | New Ctrl+N                      |
| im WinCC flexible 2008         | • | 🔣 LAD, STL, FBD - Programming S7 Blocks | Open Ctrl+O                     |
| 🎝 SIMATIC Manager              |   | Memory Card Parameter Assignment        | Generate Source Ctrl+T          |
| im S7-1200 Documentation       | • | 🞇 NetPro - Configuring Networks         | 1.312/M3/CPLL312C11982-Off      |
| 🛅 Fatek PLC                    |   | 🔀 PID Control Parameter Assignment      | 2 312\M3\CPU 312C\\block        |
| m BrowserPlus                  |   |                                         | 3 312\M3\CPU 312C\\test         |
| 🧰 ENI Utility                  |   | Setting the PG-PC Interface             | 4 312\M3\CPU 312C\\DB11-Off     |
| in WinPcap                     |   | III TI 405-57 Converting TI Files       | Exit Alt+F4                     |
| 🦳 Wireshark                    |   | TI 505-57 Converting TI Files           |                                 |

### c Select **Sources** as storage path, specify the file name then click **OK**.

| New                                                                                                    |                                   |                     |                    |      |
|----------------------------------------------------------------------------------------------------|-----------------------------------|---------------------|--------------------|------|
| Entry point:<br>Project                                                                                   | View:<br>Component view           | v 🔽                 | ◯ Online . ☉ Offli | ine  |
| Name:<br>312                                                                                              | Storage path:<br>C:\Program Files | Siemens\Step7\s7prc | Browse             |      |
| → → 312     → → M3     → → CPU 312C     → → CPU 312C     → → S7 Program(3)     → → Sources     → → Blocks |                                   |                     |                    |      |
|                                                                                                    | Object name:                      | Object_Tag          |                    |      |
|                                                                                                    | Object type:                      | STL Source          |                    |      |
| ОК                                                                                                    |                                   |                     | Cancel             | Help |

d > Select the objects to be exported then click **OK**.

| Generate source Object_Tag                                                                                                    |                                                      |
|----------------------------------------------------------------------------------------------------|------------------------------------------------------|
| Note: Automatic generation of single sources<br>Menu 'Options' > 'Customize' in the 'Sou                                                                                                    | per block:<br>urces' tab                             |
| Path:       312\M3\CPU 312C\S7 Program(3)\Source         Blocks Not Selected:         DB1         DB3         DB4         DB5         DB7         DB8         DB10         DB16         DB19         C+         DB32         DB40 | es<br>Blocks Selected:<br>DB2<br>DB6<br>DB11<br>DB20 |
| Name/Family:<br>Include reference blocks<br>Sort according to program structure<br>Source contains checksum of the blocks                                                                                                    | Addresses<br>Absolute<br>Symbolic                    |
| ОК                                                                                                    | Cancel Help                                          |

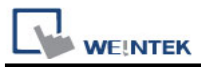

e • Under **Sources** there will be names of the saved files, select **Export Source** to build **\*.AWL** file.

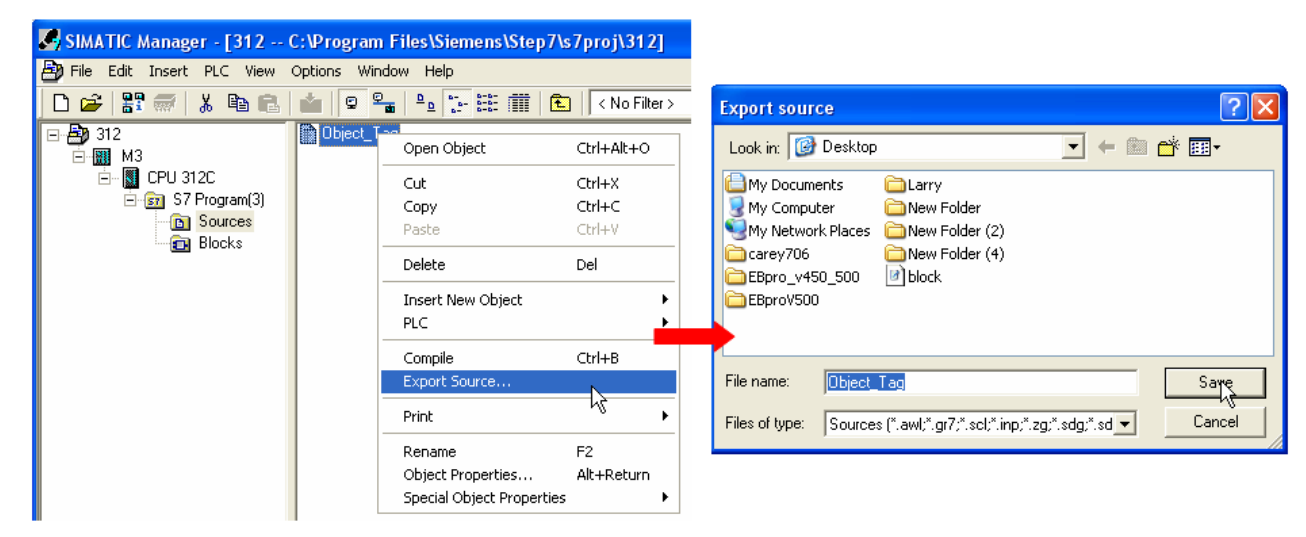

The generated \*.dif and \*.AWL files can be imported in EasyBuilder8000/EasyBuilderPro **System Parameter Settings**, by clicking **Import Tag**.

| 2 | ystem Param   | eter Settings  |          |                  |                    | ×          |     |             |                                                          |   |
|---|---------------|----------------|----------|------------------|--------------------|------------|-----|-------------|----------------------------------------------------------|---|
|   | Font          |                | Extended | l Memory         | Printer/Backup S   | erver      |     |             |                                                          |   |
|   | Device        | Model          |          | General Sy       | rstem Setting      | Security   |     |             |                                                          |   |
|   | Device list : |                |          |                  |                    |            | _   |             |                                                          |   |
|   | No.           | Name           | Location | Device type      | Interface          | I/F Protoc | Imp | ort Address | Tag                                                      | × |
|   | Local HMI     | Local HMI      | Local    | MT6070iH/MT8070. | Disable            | N/A        |     |             |                                                          |   |
|   | Local PLC 1   | SIEMENS S7-300 | Local    | SIEMENS S7-300   | COM 1 (19200,0,8,1 | ) R\$232   |     |             | ✓ Import DIF file                                        |   |
|   |               |                |          |                  |                    |            |     | File parts  |                                                          |   |
|   |               |                |          |                  |                    |            |     | riie name   | C:(Documents and Sectings(ro(泉頃(1)PLC_1ag.dir     BPOWSe |   |
|   |               |                |          |                  |                    |            |     |             |                                                          |   |
|   |               |                |          |                  |                    |            |     |             | Import AWL file                                          |   |
|   |               |                |          |                  |                    |            |     |             |                                                          |   |
|   |               |                |          |                  |                    |            |     | File name   | e: C:\Documents and Settings\rd桌面\1\Object_Tag.A Browse  |   |
|   |               |                |          |                  |                    |            |     |             |                                                          |   |
|   |               |                |          |                  |                    |            |     |             | OK                                                       |   |
|   |               |                |          |                  |                    | 2          |     |             |                                                          |   |
| Π |               |                |          |                  |                    | <u> </u>   |     |             |                                                          |   |
|   | New           | Delete         |          | Settings In      | nport Tag          |            |     |             |                                                          |   |

Tag information successfully imported.

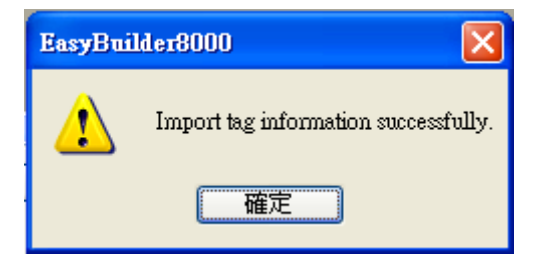

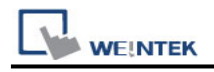

## Wiring Diagram:

### **Diagram 1**

#### RS-232 (Siemens S7-300 PC Adapter)

The serial port pin assignments may vary between HMI models, please click the following link for more information.

| НМІ         |    | PLC                      |
|-------------|----|--------------------------|
| <u>Link</u> |    | RS232 9P<br>9 D-Sub Male |
| Rx          | <> | 3 TX                     |
| Тх          | <> | 2 RX                     |
| GND         | <> | 5 GND                    |
|             |    | 7 RTS                    |
|             |    | 8 CTS                    |

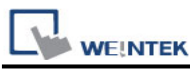

### Diagram 2

**RS-232** (Systeme Helmholz SSW7-TS)

The serial port pin assignments may vary between HMI models, please click the following link for more information.

| НМІ  |    | PLC                      |
|------|----|--------------------------|
| Link |    | RS232 9P<br>9 D-Sub Male |
| Rx   | ◆  | 3 TX                     |
| Tx   | <> | 2 RX                     |
| GND  | <> | 5 GND                    |
|      | ·  | 7 RTS                    |
|      |    | 8 CTS                    |
|      |    | 4 DTS                    |
|      |    | 6 DSR                    |